## Riproduzione di DivX®VIDEO

### Selezione della lingua dell'audio

Mentre si guarda un film su **DivX®VIDEO**, è possibile cambiare la lingua dell'audio (ma solo se il file è stato creato con tracce audio multiple).

# Durante la riproduzione, premere il tasto PAGE ▼ sul telecomando.

La lingua in uso viene cambiata ad ogni pressione del tasto **PAGE**  $\blacksquare$ .

- Il display viene spento se nessuna operazione viene eseguita entro 3 secondi.
- La funzione lingua è attiva solo se il file è stato creato con tracce audio multiple.

## Selezione della lingua dei sottotitoli

Mentre si guarda un film su **DivX®VIDEO**, è possibile cambiare la lingua dei sottotitoli (ma solo se il file è stato creato con i sottotitoli).

# Durante la riproduzione, premere il tasto PAGE ▲ sul telecomando.

La lingua in uso viene cambiata ad ogni pressione del tasto **PAGE** ▲.

- Il display viene spento se nessuna operazione viene eseguita entro 3 secondi.
- La funzione lingua è attiva solo se il file è stato creato con tracce sottotitoli multiple.

### DivX®VOD

Quando **"DivX(R) VOD"** è selezionato e il tasto **ENTER** è premuta, un codice di registrazione è visualizzata.

Per i particolari, veda il Web page di DivXNetworks, Inc. <http://www.divx.com/vod>

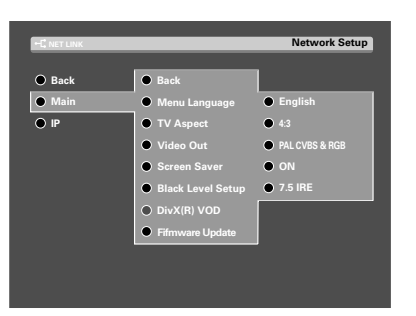

### Impostazioni "TV Aspect"

Scegliere i rapporti di forma.

Scegliere "Network Setup" e premere il tasto ENTER.

Riferiscasi al **"Impostazioni di rete"** della Istruzioni per l'uso. → 26

Scegliere "TV Aspect" e premere il tasto ENTER.

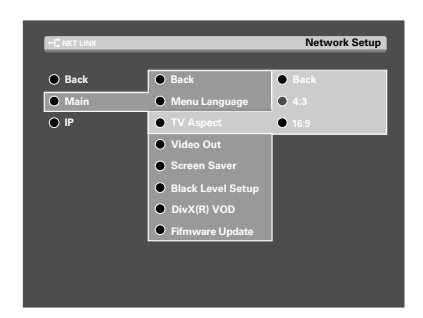

☑ Utilizzare il MULTI CONTROL △/▽ per selezionare i rapporti di forma, e premere il tasto ENTER.

① **"4:3**": Scegliere quest'opzione se si usa un televisore normale di rapporto di forma 4:3.

(2) "16:9": Scegliere quest'opzione se si usa un televisore widescreen di rapporto di forma 16:9.

### **Avvertenza**

Se il Microsoft® Windows® XP SP2 è installato, è necessario da installare la Firewall.

#### In [Windows Firewall], regoli il software del KENWOOD PC SERVER a [Eccezioni].

Percorso: C:\Program Files\kenwood\pc-server\kwdservice.exe

### Correzione

VRS-N8100 Istruzioni per l'uso / P4 "File riproducibili con questa unità"

#### ■ Dati fotografia (file PHOTO) (JPEG, BMP, GIF, PNG)

Falso

**Dettaglio** 24 bit True Color / <u>Qualsiasi risoluzione</u>

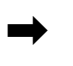

#### Dettaglio

24 bit True Color / Dimensioni file (Mass.) 5MB

Corretto

Installando l'applicativo KENWOOD PC SERVER in un personal computer, i dati memorizzati in quest'ultimo possono venire importati in librerie per l'ascolto o la visione di musica, film o foto. È però prima necessario collegare il persona computer a quest'unità ed impostarlo.  $\rightarrow 10 - 20$ 

#### Caratteristiche minime richieste

Sistema operativo: Windows XP Professional SP1, Windows XP

Home Edition SP1, Windows 2000 Professional SP4 o successivi

Accertarsi di installare il Service Pack per ciascun sistema operativo (OS).

Personal computer: Modello IBM PC/AT compatibile che supporti ufficialmente uno dei sistemi operativi elencati qui sopra.

Processore: Intel Pentium III, 800 MHz o più

Memoria: 128 MB o più

Spazio su disco fisso: 160 MB o più

Interfaccia Ethernet: Si raccomanda 100Base-TX

Numero di unità VRS-N8100 collegabili alla rete: 3 unità.

- Il funzionamento del sistema non viene garantito in tutti gli ambienti operativi che soddisfano le caratteristiche richieste elencate.
- La riproduzione può essere intermittente quando 10Base-T viene utilizzata come interfaccia Ethernet di IEEE802. 11b viene utilizzata per il ponte Ethernet senza fili.

Prima di poter fare uso del software, esso deve venire installato nel personal computer con la seguente procedura.

- Chiudere ogni applicativo al momento in uso.
- Controllare che l'ambiente operativo del personal computer sia a riposo.
- Il driver viene installato automaticamente al primo lancio del software dopo la sua installazione.

Per l'installazione, registrarsi in Windows col nome di un utente che goda di privilegi di amministratore.

#### Caricare il disco "KENWOOD PC SERVER Installation CD-ROM" nell'unità CD-ROM del personal computer.

L'applicativo di installazione viene lanciato automaticamente e viene visualizzato lo schermo [Installer Language]. Dopo aver selezionato la lingua, viene visualizzato il wizard di installazione.

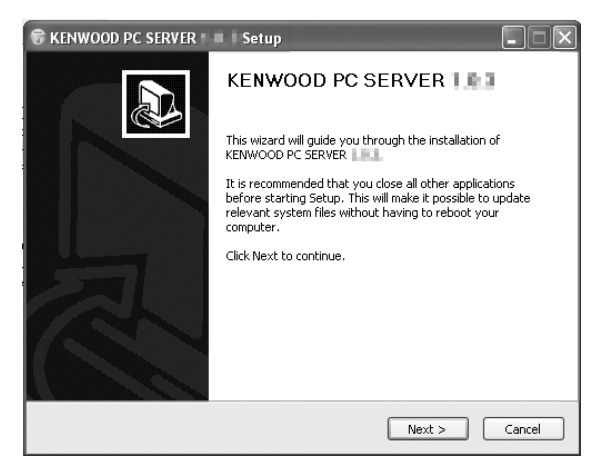

 Se l'installazione guidata non ha inizio automaticamente, fare doppio clic su [Risorse del computer] sul desktop e quindi fare un doppio clic sull'icona "KENWOOD PC SERVER Installation CD-ROM".

L'installazione guidata può anche venire iniziata facendo un doppio clic sul nome "SETUP.EXE".

## 2 Continuare l'installazione seguendo le istruzioni fornite dal computer.

L'indicazione dell'installazione guidata cambia nella sequenza seguente:

Schermata [License Agreement]

Schermata[Choose Components]

Schermata[Choose install Location]

• La cartella di destinazione dell'installazione è [Program Files]. Se si desidera cambiare questa impostazione predefinita, scegliere [Browse] e specificare la destinazione desiderata.

Schermata [Java2 Runtime Installer]

Schermata [KENWOOD PC SERVER Installer]

Schermata [Completing the KENWOOD PC SERVER Setup Wizard]

#### **3** Riavviare il personal computer.

 Al momento di installazione di "KENWOOD PC SERVER", i seguenti moduli vengono installati.

Java™

© Sun microsystems Corporation.

Tutti i diritti riservati.

 I moduli menzionati non vengono cancellati neppure disinstallando "KEN-WOOD PC SERVER".

#### Informazioni sui marchi di fabbrica.

- Supreme è un marchio di fabbrica di KENWOOD.
- I termini Microsoft e Windows sono marchi di fabbrica o marchi di fabbrica depositati negli USA ed in altri paesi della Microsoft Corporation.
- I termini IBM e PC/AT sono marchi di fabbrica depositati della IBM Corporation.
- Il termine Pentium è un marchio di fabbrica o marchio di fabbrica depositato della Intel Corporation.
- Il termine Java e tutti gli altri marchi di fabbrica o logo riferentisi a Java sono marchi di fabbrica o marchi di fabbrica depositati della Sun Microsystems Inc. negli USA ed in altri paesi.
- Il termine Memory Stick è un marchio di fabbrica della Sony Corporation.
- DivX, DivX Certified, and associated logos are trademarks of DivXNetworks, Inc. and are used under license.

Glialtri nomi di sistemi e prodotti sono inoltre marchi di fabbrica o marchi di fabbrica depositati dei rispettivi proprietari. Tenere presente che i simboli "TM" e "®" sono stati omessi in tutto il testo del presente manuale.

### Applicazione KENWOOD PC SERVER

- È proibito copiare, modificare, espandere o in ogni modo alterare parzialmente o totalmente il presente programma.
- KENWOOD non si assume alcuna responsabilità per danni incorsi dall'utente o da terze parti a seguito dell'uso del presente programma.
- I dati tecnici di questo software sono soggetti a modifiche senza preavviso.